## FT1D/FT1XD シリーズ APRS 簡単設定

取説にたくさんの機能が記載されていますが、実際には下記記載の機能を設定するだけで APRS を楽しむことができます. 一例ですが APRS を運用する前に一度確認されてみてはいかがでしょうか.

| 順番号 | 設定項目                | 操作内容                                                    |
|-----|---------------------|---------------------------------------------------------|
| 1   | 周波数設定               | [A/B]キーを押し, B バンド(下側)をメイン・バンドにする. B バンドの周波数を            |
|     |                     | 144.64MHz にセットしてメイン・バンドを A に戻す.                         |
|     |                     | [DISP]キーを長押しして SET モードに入る                               |
| 2   | APRS 選択             | 【9 APRS】に合わせて[ENT]キーを押す                                 |
| 3   | パケット・スピード           | 【4 APRS MODEM】で [9600bps]を選択する                          |
| 4   | メッセージ着信通知           | 【5 APRS MSG FLASH】を選択し,【MSG:】を[EVERY 5s]に設定する           |
| 5   | APRS ミュート           | 【8 APRS MUTE】を[ON]にする                                   |
| 6   | ビーコン送信間隔            | 【14 BEACON INTERVAL】を選択し, [3min]に変更する                   |
| 7   | ステータステキスト<br>(自局情報) | 【15 BEACON STATUS TXT】を選択し, [S.TXT]を[ON], [1]に受信中の周波数や, |
|     |                     | WIRES のノード番号, ルーム番号などの自局情報を入力する. (例:WIRES #20510        |
|     |                     | Listening or 433.40MHz C4FM, PSE Call me! など)           |
| 8   | デジピータ設定             | 【18 DIGP PATH】を選択し, [P2(1) 1 WIDE1-1]に設定する              |
| 9   | コールサイン              | 【23 CALLSIGN(APRS)】を選択し, 自局のコールサインを入力する. その際にコール        |
|     |                     | サインの後ろに SSID を入れる(徒歩,自転車などは[-7],動力付き車両なら[-9])           |
| 10  | シンボルの選択             | 【25 MY SYMBOL】を選択し、自局の移動手段または状態に最も近いアイコン(シン             |
|     |                     | ボル)を選択する.                                               |
| 11  | スマート・ビーコン           | 【27 SmartBeaconing】を選択し,【STATUS:】を設定する.                 |
|     |                     | 自動車[type1], 自転車[type2], 徒歩[type3]を選択                    |
|     |                     | 【MENU】を3回押し、周波数表示に戻す                                    |

## ■日常的な操作(ビーコン送信の ON/OFF)

[F]キーを押して[0]キーを押し、STATION LIST を表示させる. [MODE]キーを押し、右上ディスプレイに【◎】インターバル・ビー コン(手順 6 で設定した時間間隔)、【○】スマート・ビーコン、表示なし(手動)が表示される. この状態で位置情報ビーコンが送信 される. APRS 設定でメニュー【16 BEACON TX】を[◎AUTO]に設定することでも可能

## ■APRS 運用を行わない場合

[DISP]キーを長押しして、SETUP メニューにする.【APRS】を選択し、【5 APRS MODEM】を[OFF]にする

## JQ1ZEV WIRES ネットワークコミュニティーズ

JQ1YDA 東京ワイヤーズ・ハムクラブ JQ1YGI 川口 WIRES ハムクラブ(無断転写禁止)